## 【1回目】 ユーザー名設定変更マニュアル ~iPhone/iPad 設定変更方法~

この設定方法は iOS14 を対象としています。

| 1. ホーム画面の[設定]をタップします。<br>※右図のアイコンの場所は一例です。                   | $\left  \begin{array}{c} \left  \left  \left  \left  \left  \left  \left  \left  \left  \left  \left  \left  \left  $                                                                     |
|--------------------------------------------------------------|----------------------------------------------------------------------------------------------------|
| 2. 【設定】画面が表示されます。<br>[メール]をタップします。                           | <ul> <li>設定</li> <li>Apple ID、iCloud、メディアと購入</li> <li>パスワード</li> <li>パスワード</li> <li>メール</li> <li>ゴ油鉄生</li> </ul>                                                                          |
| <ol> <li>【メール】画面が表示されます。</li> <li>[アカウント]をタップします。</li> </ol> | く設定       メール         "メール"にアクセスを許可         ご       Siriと検索         ご       通知         パッジ       >         (*)       モバイルデータ通信         (*)       電話         日本語 >         アカウント       2 > |

**4** 【アカウント】画面が表示されます。 設定したいアカウントをタップします。

| くメール アカウント                   |   |
|------------------------------|---|
| アカウント                        |   |
| iCloud<br>写真                 | > |
| sample@mb.aikis.or.jp<br>×−ル | > |
| アカウントを追加                     | > |

5. 【アカウント設定】画面が表示されます。 「ユーザ名」に、ご自身のメールアドレス (@マークの後ろを含む)を入力します。

その後、画面右上の[完了]をタップします。

| キャンセル         | 完了            |
|---------------|---------------|
| アカウント         |               |
| POPアカウント情報    |               |
| 名前            |               |
| メール ••••••    |               |
| 説明 ●●●●●●●●   |               |
| 受信メールサーバ      |               |
| ホスト名 ●●●●●●●● |               |
| ユーザ名 sample   |               |
| パスワード ・・・・・・・ |               |
| 送信メールサーバ      |               |
| お客様のメール       | <i>、</i> アドレス |

## 6. 送受信テストを行ってください。

7. 送受信が出来たら完了、出来ないようでしたら「手順2」からもう一度 確認してください。